# TALENT PERFORM INTRO

# HOW TO COMPLETE TASKS: EMPLOYEE

To complete tasks for your evaluation, follow these steps.

- 1. Select **My Folder** > **Tasks** from the main navigation.
- 2. Click Go To Form for the desired task.
- 3. Complete the form as appropriate.
- 4. Click **Save & Submit** to save the form, lock it from further edits, and begin the workflow defined for the form.

# MANAGE YOUR EVIDENCE

View and add evidence via your folder.

- 1. Select My Folder > Evidence from the main navigation.
- 2. View all artifacts and shared notes collected throughout the process.
- 3. Click Add Artifact to upload a file or enter a URL, then click Save Artifact.

### **PROVIDE SIGNATURES**

To review and electronically sign forms for your evaluation process, follow these steps.

- 1. Select **Signatures** from the main navigation.
- 2. Click **View and Sign** for the desired form. (This action changes depending on whether you are signing, approving, or reviewing a form.)
- 3. View the completed form, then complete the assigned step.

#### **COMPLETE FORMS: EVALUATOR**

To complete a form for a staff member, follow these steps.

- 1. Select My Staff > Staff from the main menu.
- 2. Click **View** for the desired staff member.
- 3. Click Go To Form for the desired form.
- 4. Complete the form as appropriate.
- 5. Click **Save & Submit** to save the form, lock it from further edits, and begin the workflow defined for the form.

# **VIEW EVIDENCE**

Evidence for a staff member is available when viewing their folder.

- 1. Select My Staff > Staff from the main menu.
- 2. Click Folder for the desired staff member.
- 3. Click the **Evidence** tab.
- 4. View all Artifacts and Shared Notes collected throughout the process.

#### **PROVIDE SIGNATURES AND APPROVALS**

To review and electronically sign or approve forms as a Supervisor or assigned Evaluator, follow these steps.

- 1. Select **Signatures** from the main menu.
- 2. Click **View and Sign** for the desired form.

**Note:** The button name changes depending on whether you are signing, approving, or reviewing a form.

3. View the completed form, then scroll to the bottom to complete the assigned step.